راهنمای سایت

|                       | ועוט בשי                              | من علواند.<br>محمد من المعادي التي تعاون<br>محمد من معاد المريبي التي تعاون |
|-----------------------|---------------------------------------|-----------------------------------------------------------------------------|
|                       | ارزیابی عملکرد اتاق تعاون ایران       | ارزیابی عملکرد اتاق های تعاون کشور                                          |
| tps://iccarzyabi.ir/L | ارزیابی اتحادید های تعاونی<br>sprange | می<br>م م م<br>ارزیابی شرکت های تعاونی                                      |
|                       | HEAD CT AND ROF CON                   | AT SALA                                                                     |
|                       | اتاق بای تعاون کثور                   | للذارزيابي                                                                  |
|                       | <b>€</b><br>0                         | نام کاربری<br>رمز عبور<br>9859                                              |
|                       | ورود<br>برنامه ریزی اتاق تعاون ایران  | معاونت پشتيبانی و                                                           |

|                   | 4                      | فتی<br>07 | تیاز دریا<br>7 | جمع ام | 99%    | شاخص های تکمیل شده<br>27<br>99/ 27<br>ایچان غربی پ                                     | , شاخص ها<br>27<br>ال 1399 × آذرب | تعداد کل<br>ارزیابی س | ینل ایزیابی اتاق های عانون ایران<br>ه داشیورد ارزیابی<br>ای پیام ها<br>و رودادها | پس از انتخاب "داشبورد ارزیابی" شاخص های عمومی و<br>تخصصی ارزیابی عملکرد مشاهده می شوند<br>ه. شاخص فاد ها، جاب در دکه باید تسما کارید استان می با مدین |
|-------------------|------------------------|-----------|----------------|--------|--------|----------------------------------------------------------------------------------------|-----------------------------------|-----------------------|----------------------------------------------------------------------------------|----------------------------------------------------------------------------------------------------|
| کسب<br>ده         | امتیاز<br><del>ش</del> | تاييد     | کار شداسی      | مت ه   | امتياز | عوان فانص                                                                              | التخاب                            | يديف                  | <u>، رامتما</u>                                                                  | هر شاخص مید هایی دارد که باید نوشط کاربر استانی و یا مدیر<br>سامانه انتخاب و تکمیل شوند.                                                              |
|                   |                        |           |                |        |        | 🗕 شاخص های عمومی از زیابی عملکر د                                                      |                                   |                       |                                                                                  |                                                                                                    |
| معور اول (مدیریت) |                        |           |                |        |        |                                                                                        |                                   |                       |                                                                                  |                                                                                                    |
| 1                 | 8                      | 0         | 0              | 0      | 30     | کیفیت ارکان هیات رئیسه                                                                 | انتخاب                            |                       |                                                                                  |                                                                                                    |
| 1                 | 5                      | 0         | 0              | 0      | 35     | تدوین بر نامه های راهبر دی(بلند مدت ) و بر نامه عملیاتی و بودجه بندی سالانه(کوتاه مدت) | انتخاب                            | 2                     | and the state of the                                                             |                                                                                                    |
| 0                 |                        | 0         | 0              | 0      | 60     | عضويت جوانان و بانوان در هيات رئيسه                                                    | انتخاب                            | 3                     | 1. 1. 1. 1.                                                                      |                                                                                                    |
| 6                 | 0                      | 0         | 0              | 0      | 40     | برگزاری به موقع مجمع عمومی نمایندگان                                                   | انتخاب                            | 4                     |                                                                                  |                                                                                                    |
| 8                 |                        | 0         | 0              | 0      | 20     | دارندگان پنچ رتبه اول ارزیابی سال گذشته                                                | مديريتى                           | 5                     |                                                                                  |                                                                                                    |
|                   |                        |           |                |        |        | مجور دوم (تواتمند سازی)                                                                |                                   |                       | Ale Salu                                                                         |                                                                                                    |
| 4                 |                        | 0         | 0              | 0      | 40     | برگزاری کارگاهها و کلاس های آموزشی                                                     | انتغاب                            | 6                     |                                                                                  |                                                                                                    |
| 1                 | 0                      | 0         | 0              | 0      | 30     | برگزاری سمینار و همایش های مرتبط با بخش تعاون                                          | انتخاب                            | 7                     |                                                                                  |                                                                                                    |
|                   |                        |           |                |        | 40     |                                                                                        | 11001                             |                       |                                                                                  |                                                                                                    |

| 9                                               |                                                                              | 9                                               |                                                                          | يستم                                                     |                |                                 |        |                                               |  |  |
|-------------------------------------------------|------------------------------------------------------------------------------|-------------------------------------------------|--------------------------------------------------------------------------|----------------------------------------------------------|----------------|---------------------------------|--------|-----------------------------------------------|--|--|
|                                                 |                                                                              |                                                 |                                                                          | : دېرا                                                   | ضرور ٿ ارزي    |                                 |        |                                               |  |  |
| امه <mark>ریزی</mark> ، سازماندهی، بسیج منابع و | ار گیری مؤثر و کار آمد منابع مادی و انسانی <mark>در</mark> بر ن              | عاون می باشد. مدیریت فر آیند ب <mark>ه</mark> ک | نمىم <mark>ن م</mark> ا مربوط بە مديريت بخش ت                            | ، ارزیابی این شاخص میزان سابقه، تحمیلات و تخ             | مېمترين رکن    | پنل ارزیابی اتلق های تطون ایران | نياز و | س از انتخاب یکی از محور ها توضیحات، میزان امت |  |  |
|                                                 | ه مېارت فنۍ، انسانې و ادراکې است.                                            | د قبول مورت میگیرد.که دارای س                   | از مانی و بر اساس نظام ارز شی مور                                        | یت و کنترل است که برای دستیابی به ا <mark>ه</mark> داف س | امکانات، هدا   | 🔳 داشبورد ارزیابی               |        |                                               |  |  |
|                                                 |                                                                              |                                                 |                                                                          | ت در ارزیابی این <mark>شاخص:</mark>                      | مہمترین نکا    | ییام ها                         |        | ستندات قابل قبول تمایس داده می سود.           |  |  |
| ر می باشد.                                      | و دستیایی مبار تبا <mark>ی</mark> لا <mark>ز</mark> م برای ر هبری یک ساز مان | ی آموز شی در نحوه مدیریت سازمان                 | های مختل <mark>ف و یا</mark> گذر اندن کلا <mark>س</mark> ها <sub>ن</sub> | -تحمیلات:شامل تحمیلات دانشگاهی در رشته                   | 1 - نماگر اول  |                                 |        |                                               |  |  |
| ری بر فور دار هستند.                            | کتهایی که مدیران معمولی دارند، از عملکرد ببت                                 | و البته مقتدر هستند، نسبت به شر                 | بی شوند که دانش تخصصی دارند ر                                            | -تخصص: ساز مانهایی که توسط مدیر انی اداره ه              | 2 -تماگر دوم   | (Erricos                        |        |                                               |  |  |
|                                                 |                                                                              |                                                 |                                                                          | دهي:                                                     | میز ان امتیاز  | 🗖 راهنما                        |        |                                               |  |  |
|                                                 |                                                                              | د.                                              | میر از دانشگاه های کشور می باشد                                          | ر اول:(سقف 20 امتداز ) بر اساس , از اتم مدار ک مع        | 1-امتياز نماگ  |                                 |        |                                               |  |  |
|                                                 |                                                                              |                                                 |                                                                          | ة, ديبلم 5 امتياز                                        | • مدر ک تا فو  |                                 |        |                                               |  |  |
|                                                 |                                                                              |                                                 |                                                                          | ی چې ۱ محمد<br>خاسب 10 امتیاز                            | • مدر ک کار ش  |                                 |        |                                               |  |  |
|                                                 |                                                                              |                                                 |                                                                          | یا سی از شد 15 متباز                                     | • مدر ک کار ش  |                                 |        |                                               |  |  |
|                                                 |                                                                              |                                                 |                                                                          | ى 20امتياز                                               | • مدرک دکتر    |                                 |        |                                               |  |  |
|                                                 |                                                                              | ریت در مراکز معتبر آموز شی                      | رگذر اندن دوره های تخصصی مدیر                                            | ر دوم:(10 امتیاز ): ار ائہ مدار ک معتبر در خصوص          | 2-امتياز نماگ  |                                 |        |                                               |  |  |
|                                                 |                                                                              |                                                 |                                                                          | ابا قدار:                                                | مستندات ق      |                                 |        |                                               |  |  |
|                                                 |                                                                              | م .<br>بر دارای محمد ما بای . تصمیر             | المراكة آدمة فالمراقعة فكالم                                             | یں جوں۔<br>محاد دارن ڈارٹی دار مرد ارائی مدارک مح        | 14. 1.7        |                                 |        |                                               |  |  |
|                                                 |                                                                              | ا تعلیر دارای فیور فی باشد.                     | ار مراجر التورس عالي و يا التور سعاد                                     | هیار در این ساخص نیار سد ارانه مدارد سنبر                | دسيري          |                                 |        |                                               |  |  |
|                                                 |                                                                              |                                                 |                                                                          | بار گزاری مدار ک افراد هیئت رئیسه                        | ثبت اطلاعات و  |                                 |        |                                               |  |  |
|                                                 |                                                                              |                                                 | اليد                                                                     | بات هریک از افراد را یک به یک و بصورت جداگانه وارد نه    | توجه: مبليته   |                                 |        |                                               |  |  |
|                                                 |                                                                              |                                                 |                                                                          | ت شدہ: 7                                                 | تعداد افراد ثب |                                 |        |                                               |  |  |
|                                                 |                                                                              |                                                 |                                                                          | ستانتجاب جمعت متعانيح آنبا مبايش تمات                    | 10151          |                                 |        | الاحات باسته شديد المنتقسيت بالتكريل بنالند   |  |  |
|                                                 |                                                                              |                                                 |                                                                          | رى مەربە مورىد مۇرۇپان مەر                               | *              |                                 | _      | طرعات خواسته سده در این قسمت را تحمین نمایند. |  |  |
| / التكيال                                       |                                                                              | د میرانه                                        | جنسیت مریح تود                                                           | دیف داوېو ۵۱م دانوادگې                                   | الفظي ل        |                                 |        |                                               |  |  |

-

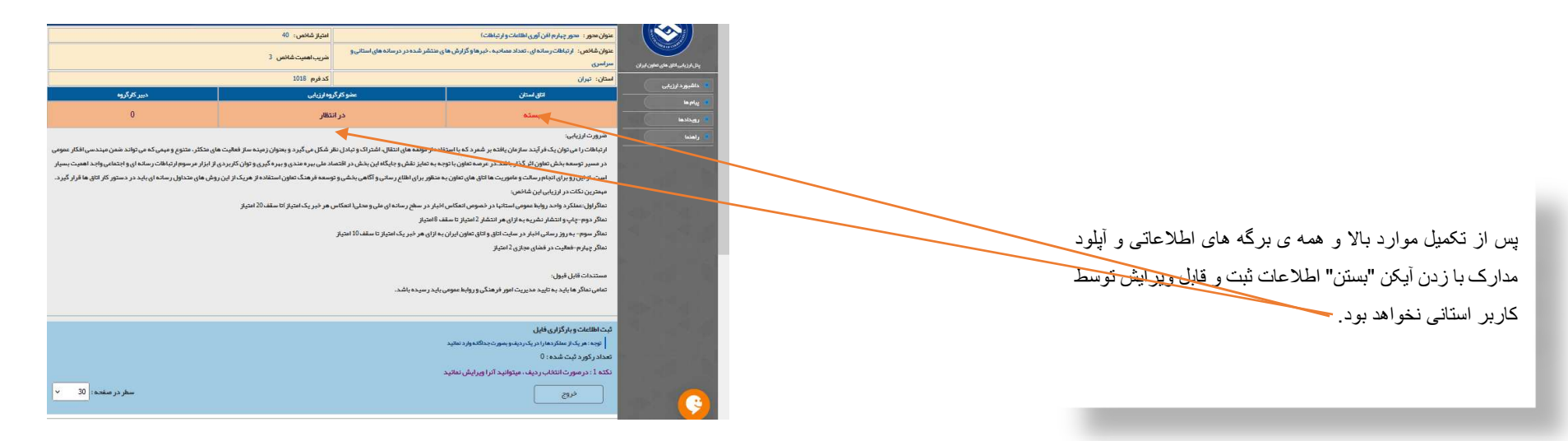

پس از آنکه کاربر استانی اطلاعات استان خود را در تمامی محورهایی که امتیاز داشته است وارد کرد. کاربران اتاق تعاون ایران (کاربر مرکزی) هر کدام نسبت به سمتشان و طبق امتیاز شاخص نمره دهی را شروع و در پایان مدیر سامانه اطلاعات را تائید و ثبت می کند

|                |     | دریافتی | جمع امتياز | 99x  | شاخمر های تایید شده<br>27<br>997                    | شاخص های تکمیل شده<br>27                                   | تعداد کل شاخص ها<br>27 | ین او زبانی اعتق معاون او او ز<br>بدل او زبانی اعتق معاون او او ز                                                                                                    |                                                                                                    |
|----------------|-----|---------|------------|------|-----------------------------------------------------|------------------------------------------------------------|------------------------|----------------------------------------------------------------------------------------------------|----------------------------------------------------------------------------------------------------|
|                |     |         |            |      |                                                     | <ul> <li>اذربایجان شرقی</li> <li>أذربایجان شرقی</li> </ul> | ارزيابي سال 1399       | یند ملکردها<br>۲۰۰۰ کاردها<br>۲۰۰۰ کارتابل                                                                                                    | همانگونه که مشاهده می کنید کاربر مدیر سامانه اطلاعات استانها را<br>بعد از تائید و نمره دهی کاربر مرکزی تائید می کند |
| القيار كسياشجه | 340 | ر شنایی | الميت ک    | 3,00 | ملوان أشاداهي                                       | آذربایجان غربی                                             | رجيفه الكلف            | 🔹 گزارش عملکردها                                                                                                    |                                                                                                    |
|                |     |         |            |      | شاخص های عمومی ارژیابی عملگرد                       | اردبیل<br>اصفعات                                           |                        | یام ها                                                                                                    |                                                                                                    |
|                |     |         |            |      | محور نول (محبر بت)                                  | البرز                                                      |                        | ويبدادها                                                                                                    |                                                                                                    |
|                | 0   | 0       | 0          |      | ت ارکان هیات رئیسه                                  | ايلام                                                      | 1 انتخاب               |                                                                                                    |                                                                                                    |
|                | 0   | 0       | 0          |      | د ) و برنامه عملیاتی و بودچه بندی سالانه(کوتاه مدت) | بوشهر<br>تهران                                             | 2 انتخاب               | Contraction of the local division of the local division of the loc |                                                                                                    |
|                | 0   | 0       | 0          |      | تان و بانوان در هیات ر ثیسه                         | چهارمحال و بختیاری                                         | 3                      | 100000000000000000000000000000000000000                                                                                                    |                                                                                                    |
|                | 0   | 0       | 0          |      | وقع مجمع عمومى نمايندگان                            | خراسان جنوبی<br>خراسان رضوی                                | 4 انتخاب               |                                                                                                    |                                                                                                    |
|                | 0   | 8       | 0          |      | رتبه اول ارزیابی سال گذشته                          | خراسان شمالی                                               | 5 انتخاب               |                                                                                                    |                                                                                                    |
|                |     |         |            |      | محور دوم (توانمند سازی)                             | خوزستان                                                    |                        |                                                                                                    |                                                                                                    |
|                | 0   | 0       | 0          |      | رگاهیا و کلاس های آموزشی                            | رنجان<br>سمنان                                             | 6 انتخاب               | And Property lies of the local division of the local division of the local division of the local division of the                                                                                                    |                                                                                                    |
|                | 0   | 0       | 0          |      | همای <mark>ش های</mark> مرتبط با بخش تعاون          | سیستان و بلوچستان                                          | 7 انتخاب               | 100000000000000000000000000000000000000                                                                                                    |                                                                                                    |
|                | 0   | 0       | 0          |      | ایشگاه های داخلی و فارچی                            | فارس                                                       | 8 انتخاب               |                                                                                                    |                                                                                                    |
|                | 0   | 0       | 0          |      | ، و انجاه پژوهش های علمی                            | قم                                                         | 9 انتخاب               |                                                                                                    |                                                                                                    |
|                |     | -145    | -16 - C    |      | محور سوم (ساختار سازمانی)                           | · · · · *                                                  | - (C                   |                                                                                                    |                                                                                                    |
|                | 0   | 0       | 0          |      | انسانی مجرب ، متخصص و مر تبط                        | بکارگیری نیروی                                             | 10 انتخاب              |                                                                                                    |                                                                                                    |
|                | ۲   | 0       | 0          |      | رت های مالی ، اظہار نامہ و ار سال لیست بیمہ<br>ب    | تنظيم دفاتر ملي ، تنظيم صور                                | 11 انتخاب              |                                                                                                    |                                                                                                    |

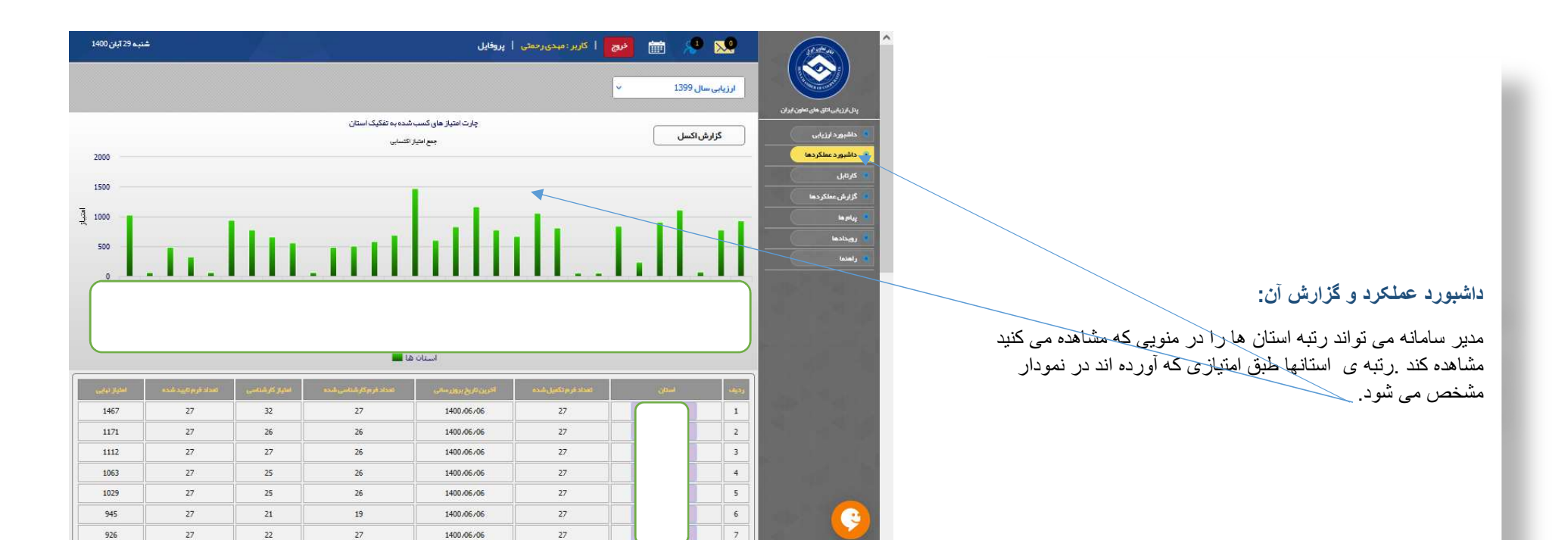

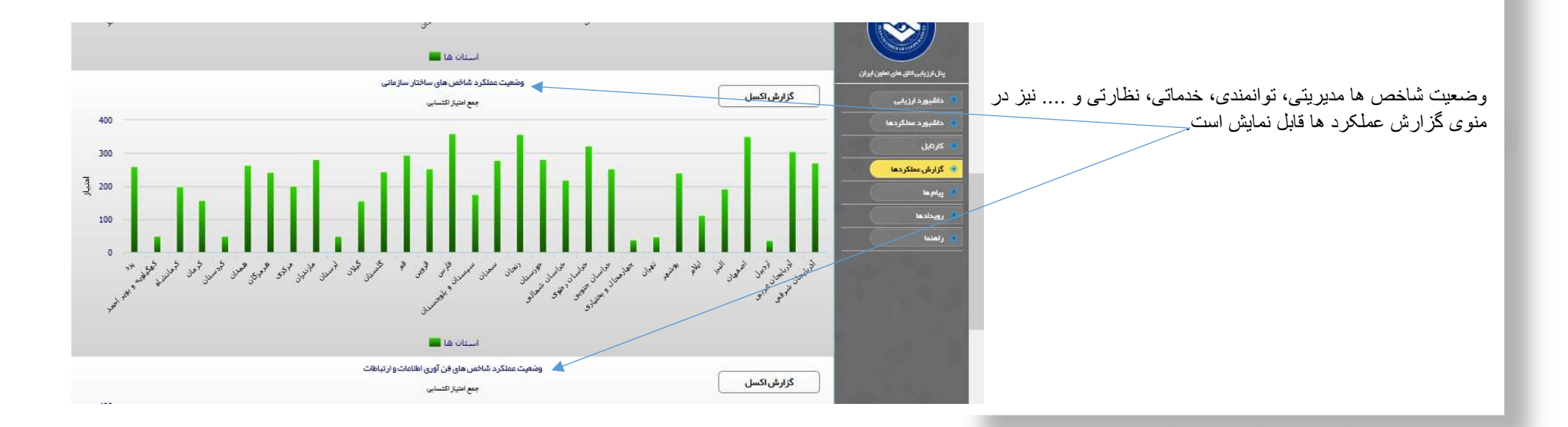